## York Teaching Hospital

NHS Foundation Trust

## Guide How to Task another SystmOne Unit e.g. Community Nursing

To task another SystmOne unit, these tasks have to be **patient specific**, and the patient has to be registered for care within the unit you wish to task. **NB:** Organisational Preferences will need to checked/changed to enable tasking within the new enhanced data sharing model. Within SystmOne navigate to the Set-up menu > users and policies>Organisation Preferences – expand Clinical Policy and select Sharing (Enhanced) and ensure the is de-selected for **Do not** allow tasks to be sent from or to this unit if the patient has not consented to sharing

| 1  | Search for your patient                                                                                                    |
|----|----------------------------------------------------------------------------------------------------|
| 1. |                                                                                                    |
| 2. | Select the Task button (usually on your standard toolbar)                                                                                                    |
| 3. | Select the Community unit you wish to task using the drop down for:                                                                                                    |
|    | Fac Community FUT 2                                                                                                    |
|    | (NB: If the Community Nursing unit is not available,                                                                                                    |
|    | it may imply that the patient is no longer registered for care at that unit)                                                                                                    |
| 4. | Select the Select the |
|    | user group select the Members button this will list all the users associated with this user                                                                                                    |
|    | group). <b>NB:</b> Please note that within our locality rules have been applied within the community                                                                                                    |
|    | units to automatically assign to the correct Caseload Team, even if you have left this option as                                                                                                    |
|    | C Unassigned                                                                                                    |
|    | Teck Prescription Request                                                                                                    |
| 5. | Select e.g                                                                                                    |
|    | not be configured within the community units yet – this is an element of the system that needs                                                                                                    |
|    | to be addressed, therefore, the only option avaialable may be miscellaneous)                                                                                                    |
| 6. | Subject must be patient specific Subject C No Subject I Mr Harry Potter-Sha (mandatory for these                                                                                                    |
|    | type of tasks)                                                                                                    |
| 7. | Key in test or use your organisation /user Presets                                                                                                    |
| 8  | Select the Qk button                                                                                                    |
| 0. |                                                                                                    |
| 9. | Save the record or if you select becard button, you will see the following prompt                                                                                                    |
|    | Discard Patient                                                                                                    |
|    | There is an unsent Prescription Request task.                                                                                                    |
|    | Do you want to send this task? select the select the                                                                                                    |
|    |                                                                                                    |